Internal Use

# **ΜΕΟΙΛΤΕΚ**

#### **Driver installation for SP BSP tools**

MBJ\_WCP2OSS5\_ST

-

Copyright © MediaTek Inc. All rights reserved.

#### Revision

| Version | Date       | Content & Modification                                                                                                    |
|---------|------------|----------------------------------------------------------------------------------------------------|
| V1.0    | 2012/06/11 | Draft version                                                                                                    |
| V1.1    | 2012/09/20 | Use DPInst to install drivers<br>Integrate signed and unsigned drivers into package<br>Integrate SP_Drivers_v1.5 (Kernel drivers) |
|         |            |                                                                                                    |
|         |            |                                                                                                    |

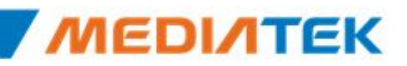

# Outline

#### Statement

- Driver installation/uninstall
  - USB driver
    - Installation steps
    - Uninstall steps
  - UART driver
- Appendix

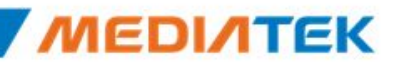

#### Statement

- Object
  - To simplify procedure of driver installation when using SP BSP tool
- Scope of application
  - SP Flash tool
  - Maui META tool / SP META tool
- Key user
  - Internal RD & QA

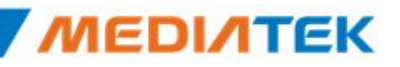

- USB driver
  - Installation steps
    - Unplug devices which connect with PC through USB cable
    - Uncompress package of driver auto installer
    - Run Install.bat

| 🚞 SmartPhoneDriver |  |
|--------------------|--|
| 🐻 Install. bat     |  |
| 🗐 ReadMe. txt      |  |
| 👅 Remove, bat      |  |

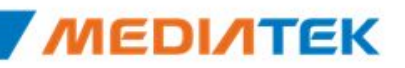

- USB driver
  - Installation steps
    - If warning prompt shown about unsigned drivers installation, please confirm it

#### Win XP

Win 7

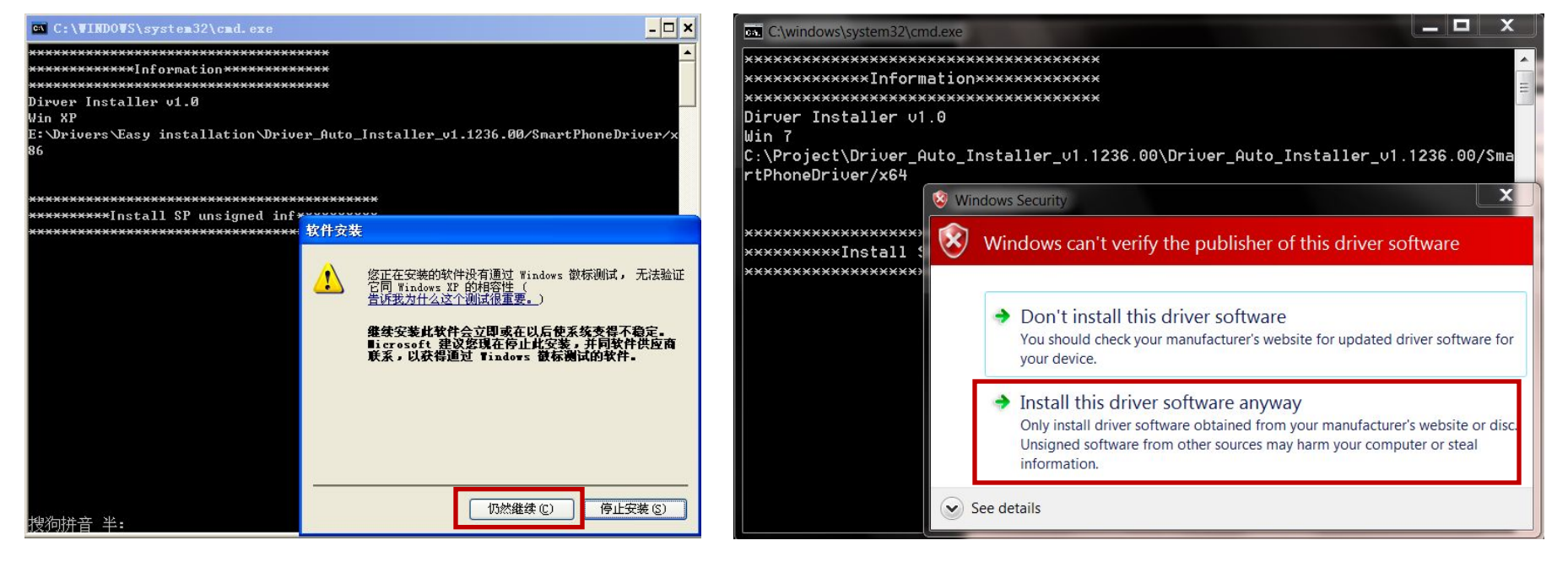

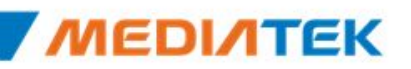

- USB driver
  - Installation steps
    - Wait a moment till prompt of installation completed

#### Win XP

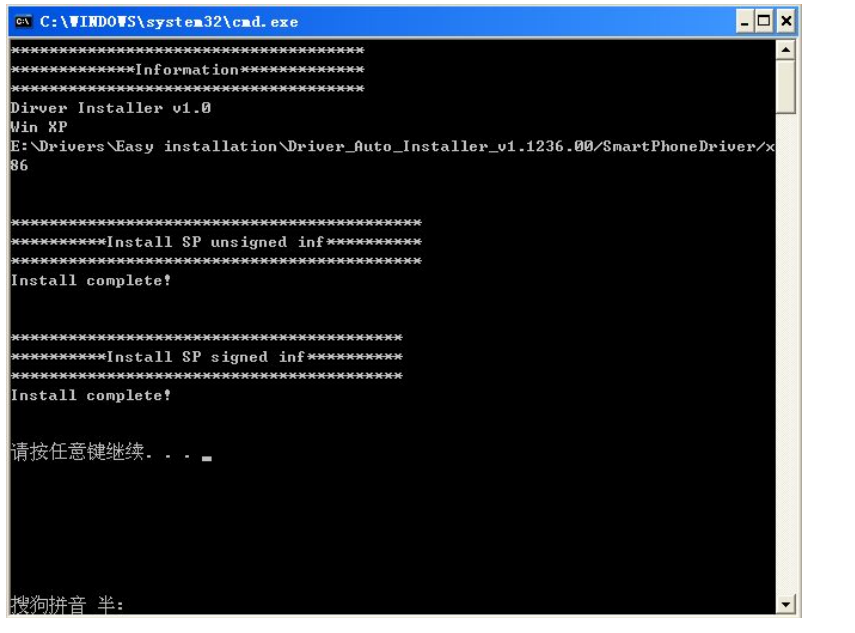

#### Win 7

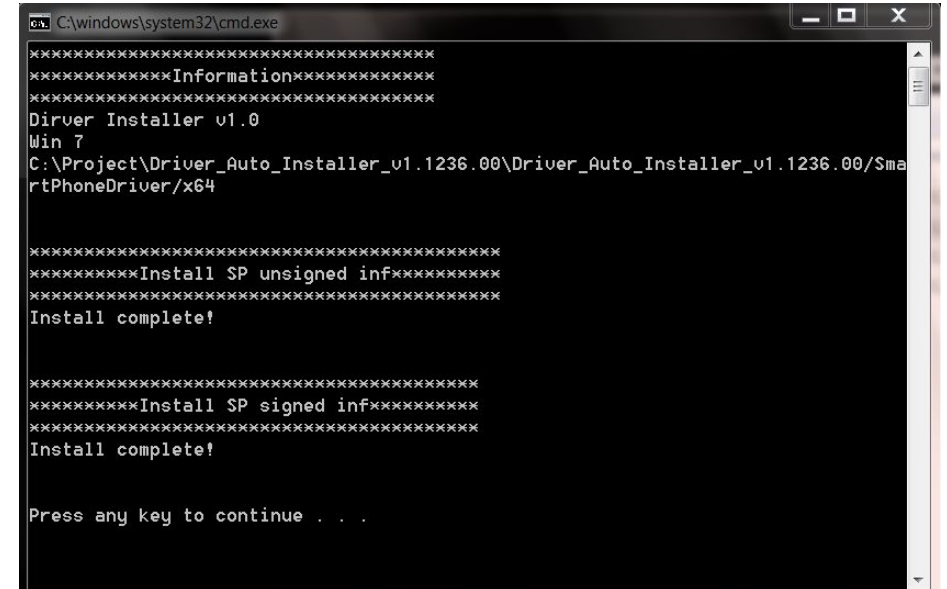

- USB driver
  - Installation steps
    - Run tool and plug device into PC through USB cable
    - For signed driver (Details in appendix)
      - ONLY a small prompt may appear on system tray, OS will recognize it and make it available

#### Win XP

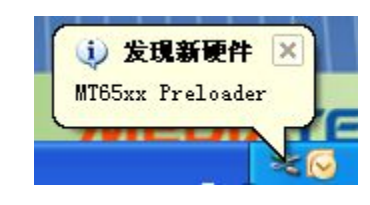

#### Win 7

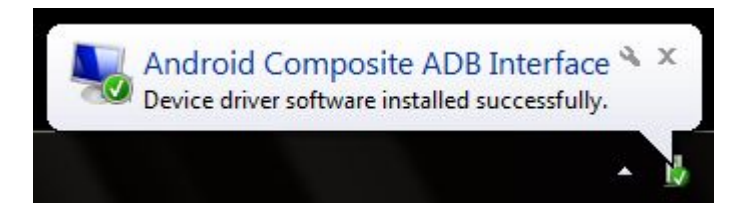

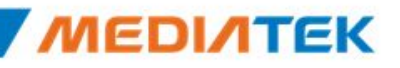

- USB driver
  - Installation steps
    - For unsigned driver (Details in appendix)
      - A small prompt may appear on system tray, be similar to signed driver, OS will search matched driver automatically (Win 7)
      - A dialog will be pop up to driver installation, user should click auto installation, if unsigned prompt shown, please confirm it (Win XP)

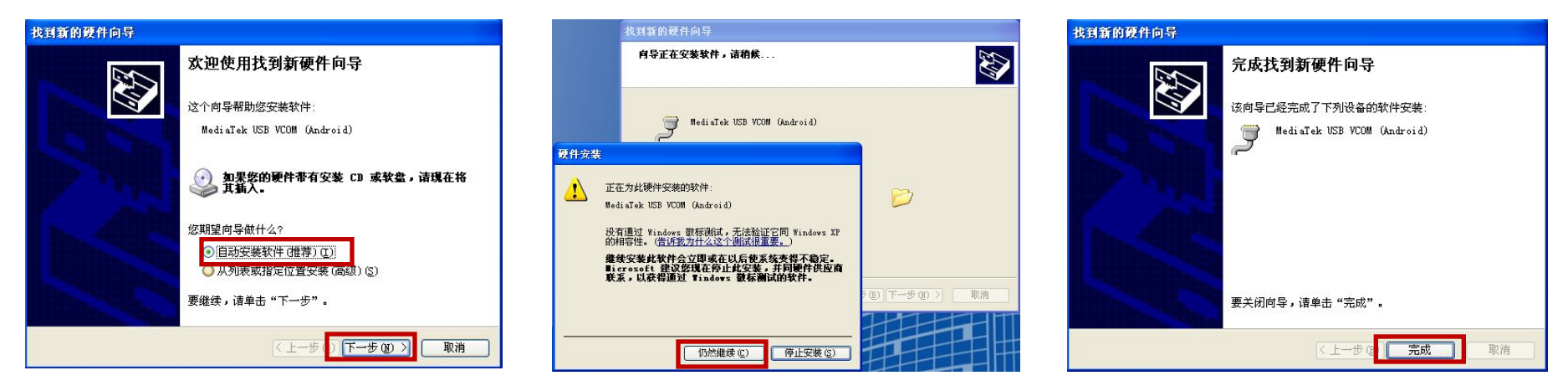

#### Win XP

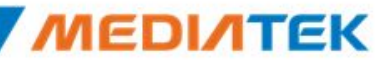

- USB driver
  - Uninstall steps
    - Unplug devices which connect with PC through USB cable
    - Run Remove.bat

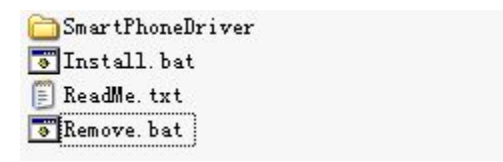

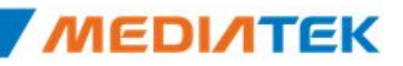

- UART driver
  - Install driver listed below
    - FTDI driver (For 2 in 1 cable)
    - <u>\\glbfs14\sw\_releases\Wireless\_Global\_Tools\Tool\_Release\SP\_Drivers\InUse\UART\F</u> <u>TDI</u>
    - Prolific driver (For 3 in 1 cable)
    - <u>\\glbfs14\sw\_releases\Wireless\_Global\_Tools\Tool\_Release\SP\_Drivers\InUse\UART\Pr</u> <u>olific</u>

### Appendix

- Details in installation package
  - Bootloader drivers
    - BootROM USB (Signed)
    - Preloader USB (Signed)
    - DA HS USB (Signed)
  - Kernel drivers
    - ADB (Unsigned)
    - ACM (Unsigned)
    - RNDIS (Unsigned)
    - MTP (Unsigned)

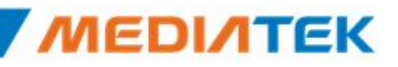

# **ΜΕΟΙΛΤΕΚ**

#### www.mediatek.com

Copyright © MediaTek Inc. All rights reserved.